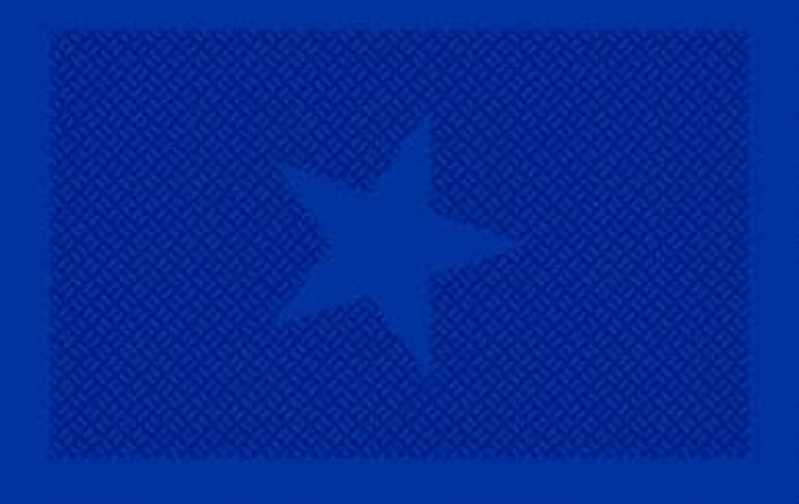

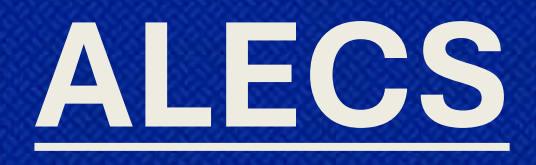

# **Submitting an Application**

**Corporation, LLC, Limited Partnership, Trust, Other business structures** 

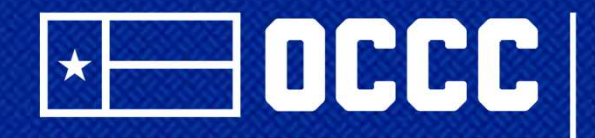

TEXAS OFFICE OF CONSUMER CREDIT COMMISSIONER

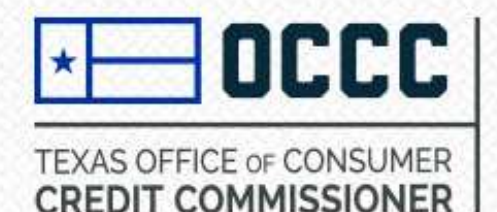

#### Log in or Create a New Account in ALECS

**Step 1**: Log in to ALECS by visiting https://alecs.occc.texas.gov A user account must be created before an application may be submitted. (<u>See instructions for creating an account</u>)

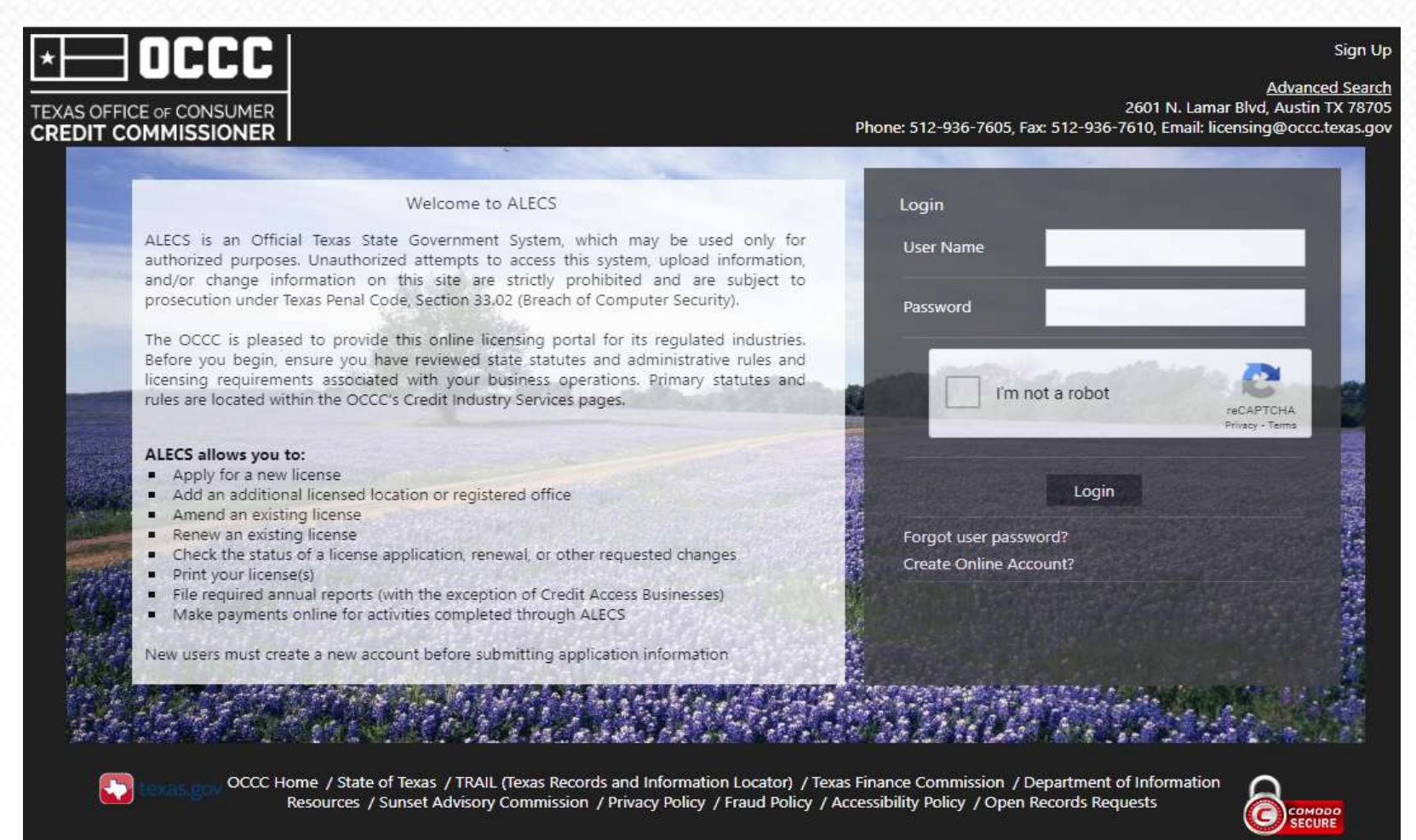

Build Number: 03152021.01

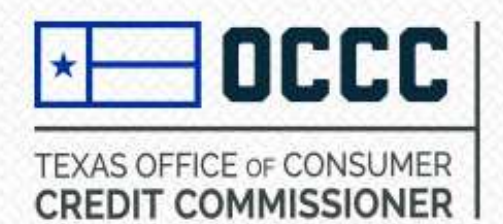

# **Getting Started**

**Step 2:** Now that you have logged in to your ALECS account, choose Submit Application. To begin your application, choose the type of license you need to apply for, for example Motor Vehicle Sales Finance.

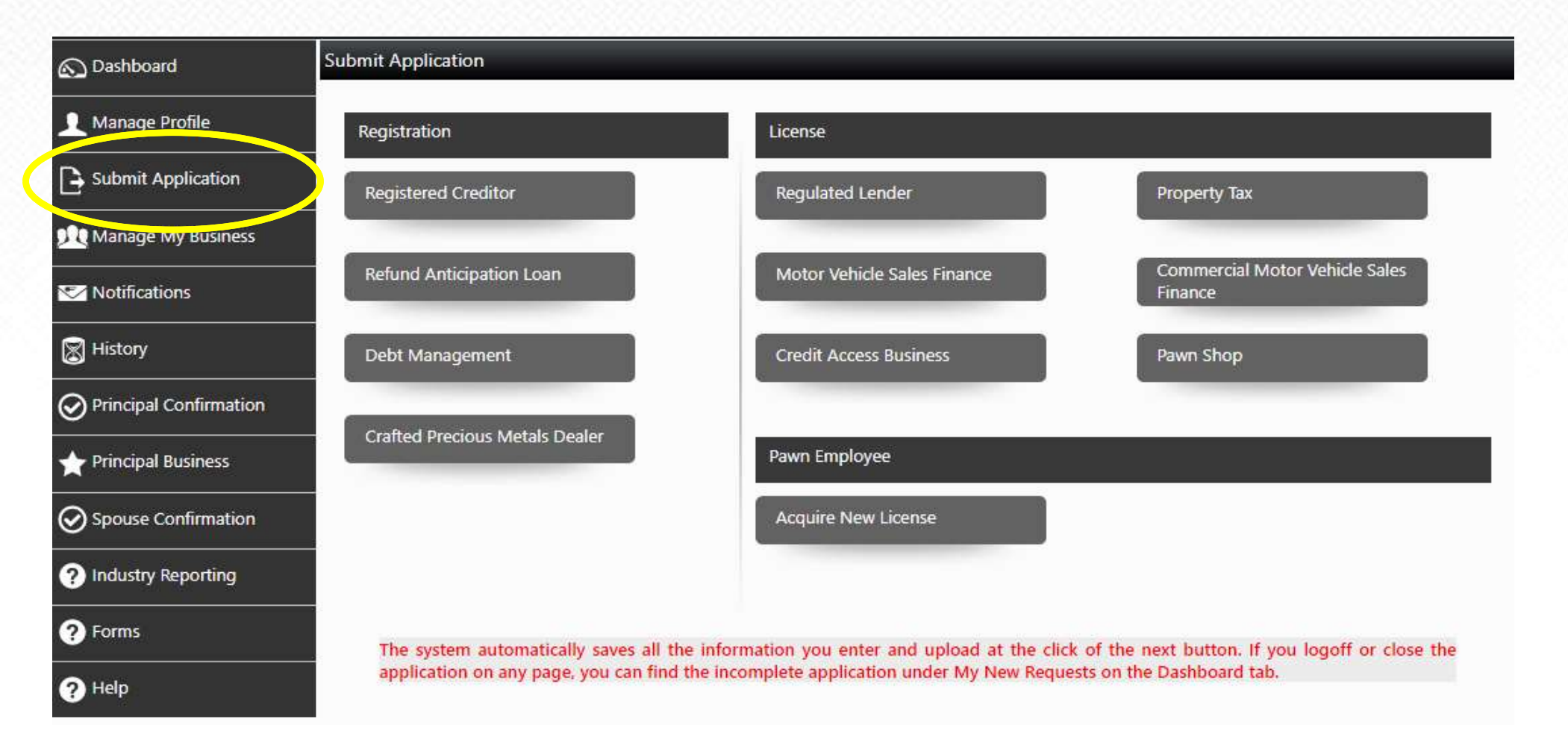

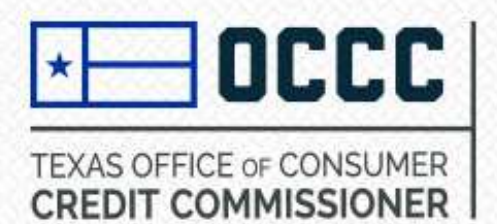

#### **Ownership Structure**

Step 3: Select your Ownership Type from dropdown.

| 🔊 Dashboard            | Ownership Information |                                                             |   |
|------------------------|-----------------------|-------------------------------------------------------------|---|
| 👤 Manage Profile       | Ownership Type *      | Select                                                      | • |
| Submit Application     |                       | Sole Proprietorship<br>Corporation or S-Corp<br>Partnership |   |
| Manage My Business     |                       | Limited Partnership<br>Trust                                |   |
| Motifications          |                       | Other                                                       |   |
| History                |                       |                                                             |   |
| Principal Confirmation |                       |                                                             |   |
| + Principal Business   |                       |                                                             |   |
| Spouse Confirmation    |                       |                                                             |   |
| ? Industry Reporting   |                       |                                                             |   |
| ? Forms                |                       |                                                             |   |
| ? Help                 |                       |                                                             |   |

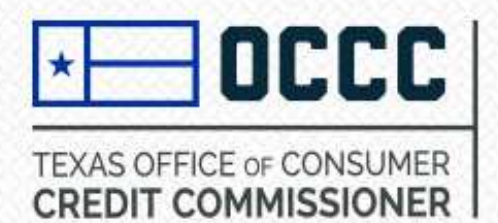

## **Completing the Application**

**Step 4:** Enter in your Entity Name exactly as it appears on your IRS document as well as your FEIN from the IRS.

| 🔊 Dashboard            | Ownership Information    |                                                               |
|------------------------|--------------------------|---------------------------------------------------------------|
| 👤 Manage Profile       | Ownership Type *         | LLC ~                                                         |
| Submit Application     | Entity Name *            | OCCC Auto Sales                                               |
|                        | FEIN *                   | •• - 3456789                                                  |
|                        | Note : Some registration | ons and licenses might require you to provide principal party |
| Motifications          |                          | Next Cancel                                                   |
| History                |                          |                                                               |
| Principal Confirmation | Before clicking next, ve | erify                                                         |
| rincipal Business      | fields above is correct  | . As                                                          |
| Spouse Confirmation    | browsers auto fill opt   | on<br>ard.                                                    |
| ? Industry Reporting   |                          |                                                               |
| ? Forms                |                          |                                                               |
| ? Help                 |                          |                                                               |

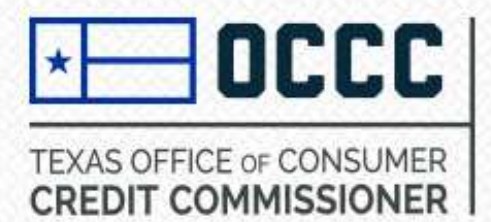

## **Completing the Application**

#### Step 5: Fill out every field that contains an asterisk

|                                                         |                                                                                                    | This is where the<br>OCCC will send                               |                         |                         |
|---------------------------------------------------------|----------------------------------------------------------------------------------------------------|-------------------------------------------------------------------|-------------------------|-------------------------|
| Contact Information                                     |                                                                                                    | you mail                                                          | Do vou conduct business | Remaining Chara         |
| Mailing Address Line 1 *                                | 2601 N. LAMAR BLVD.                                                                                                    |                                                                   | at this location?       |                         |
| Mailing Address Line 2                                  | SUITE 200                                                                                                    |                                                                   | Business Website        |                         |
| Zip *                                                   | 78705                                                                                                    |                                                                   |                         | A                       |
|                                                         | Only enter the first 5 digits of the zip code                                                                                          |                                                                   | Compliance Officer      |                         |
| City *                                                  | AUSTIN                                                                                                    | ~                                                                 | First Name *            | John                    |
| State *                                                 | ТХ                                                                                                    | ~                                                                 | Last Name *             | Smith                   |
| County*                                                 | TRAVIS                                                                                                    | ~                                                                 | Phone Number *          | 123-456-7899            |
| Country *                                               | US                                                                                                    | ~                                                                 | Filone Hamber           |                         |
| Phone Number *                                          | 123-456-8790                                                                                                    | List the physical                                                 | Extension(If any)       | 1234                    |
| ax Number                                               |                                                                                                    | address of where<br>the business                                  | Fax Number              |                         |
|                                                         |                                                                                                    | records will be kept                                              | Email *                 | OCCCAutosales@gmail.com |
| State of Texas will be ma<br>outside the state of Texas | o where records of transactions capject to<br>iintained. If these records will be maintair<br>is, the applicant must acknowledge respo | o regulation by the<br>ned at a location<br>nsibility for payment | Confirm Email *         | OCCCAutosales@gmail.com |
| of all travel costs associa<br>make all records av tab  | ted with examinations in addition to the                                                                                               | assessment ree, or                                                |                         |                         |
| Statement of Record                                     | Records will be kept at 2601 N. Lamar Blvc<br>Austin, TX 78705. OCCC Auto Sales<br>acknowledges responsibility for travel cost         | d., ▲<br>ts. ▼                                                    |                         | Next Cancel             |

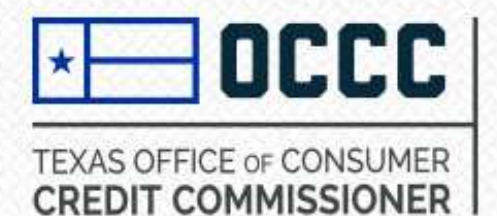

#### **Completing the Application**

**Step 6**: Add Statutory Agent- The address provided for the Statutory Agent must be a physical address within the State of Texas and different from the business address.

| 🔊 Dashboard        | Statutory Agent Details |                                          |      |                                    |              |
|--------------------|-------------------------|------------------------------------------|------|------------------------------------|--------------|
| 👤 Manage Profile   | Statutory Agent 🕖       |                                          |      | * Manda                            | atory Fields |
| Submit Application | Name/Business *         | Office of Consumer Credit Commissi       | on   | This address may                   |              |
| Manage My Business | Address Line 1 *        | 123 ABC Lane                             |      | not be the same as<br>the proposed |              |
|                    | Address Line 2          |                                          |      | business location.                 |              |
| Notifications      | Zip *                   | 78705                                    |      |                                    |              |
| 🔀 History          |                         | Only enter the first 5 digits of the zip | code |                                    |              |
| Industry Reporting | City *                  | AUSTIN                                   | ~    |                                    |              |
|                    | State *                 | ТХ                                       | ~    |                                    |              |
| ? Forms            | County*                 | TRAVIS                                   | ~    |                                    |              |
| ? Help             | Email *                 | StatutoryAgent@gmail.com                 |      |                                    |              |
|                    | Phone Number *          | 123-456-7890                             |      |                                    |              |
|                    |                         |                                          |      |                                    |              |

cancel

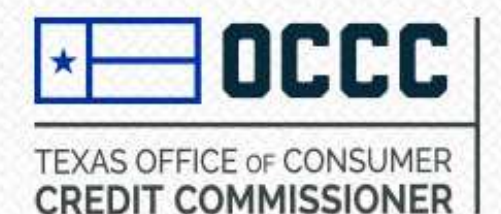

#### Adding Principals - Entity

**Step 7:** Select Principal Type. Select Entity and then select Add Principal. Complete Principal Information. Select Save. Select Next if there are no more principals to add.

In most cases, principal parties are those humans or entities that own 10% or more (direct ownership) of the applying business.

Generally, if an entity/parent company holds full direct ownership, you would add the parent company with their appropriate percentage of ownership in addition to three individuals/officers with knowledge of the day to day activities that pertain to the license you're applying for.

For sole owner LLC/Corps etc. or LLC/Corps etc where only humans hold 10% ownership or more, see page 9 of this manual.

|                      | Name P                                                                                                    | rincipal Type                                      |                                                                                                | Email                                                        | Percentage                                    |                                          |
|----------------------|----------------------------------------------------------------------------------------------------|----------------------------------------------------|------------------------------------------------------------------------------------------------|--------------------------------------------------------------|-----------------------------------------------|------------------------------------------|
|                      | (H)(H)                                                                                                    |                                                    |                                                                                                | 71.                                                          |                                               | No items to display                      |
| below fi             | Iters to add Principal Inf                                                                                       | formation                                          |                                                                                                |                                                              |                                               |                                          |
|                      | Principal Type                                                                                                   | • 🕜                                                | Entity                                                                                         | ~                                                            |                                               |                                          |
|                      |                                                                                                    |                                                    | Add Principal                                                                                  | Next Cancel                                                  | I                                             |                                          |
|                      |                                                                                                    |                                                    |                                                                                                |                                                              |                                               |                                          |
|                      |                                                                                                    |                                                    |                                                                                                |                                                              |                                               | - Mand                                   |
| load a d<br>ense the | liagram showing the own<br>requirement is 5% or mo                                                               | nership strue<br>ore). If the en                   | cture up to a nat<br>atity is publicly tra                                                     | ural person owning<br>ded Upload the mo                      | upto 10% or more. (<br>st recent 10K Financia | े Mand<br>(If applying for a pawn<br>Is. |
| load a d<br>ense the | liagram showing the own<br>requirement is 5% or mo                                                               | mership stru<br>pre). If the en                    | cture up to a nat<br>atity is publicly tra                                                     | ural person owning<br>ded Upload the mo                      | upto 10% or more.<br>st recent 10K Financia   | া Mand<br>(If applying for a pawn<br>Is. |
| load a c<br>ense the | liagram showing the ow<br>requirement is 5% or mo<br>Title *                                                     | mership stru<br>pre), If the en                    | cture up to a nat<br>atity is publicly tra<br>Owner                                            | ural person owning<br>ded Upload the mo                      | upto 10% or more. (<br>st recent 10K Financia | া Mand<br>(If applying for a pawn<br>ls. |
| load a c<br>ense the | liagram showing the own<br>requirement is 5% or mo<br>Title *<br>Principal Type                                  | mership stru<br>ore), If the en<br>e *             | cture up to a nat<br>tity is publicly tra<br>Owner<br>Entity                                   | ural person owning<br>ded Upload the mo                      | upto 10% or more. (<br>st recent 10K Financia | া Mano<br>(If applying for a pawn<br>Is. |
| load a c             | liagram showing the own<br>requirement is 5% or mo<br>Title *<br>Principal Type<br>Entity Name *                 | mership struk<br>ore). If the en<br>e *            | cture up to a nat<br>atity is publicly tra<br>Owner<br>Entity<br>OCCC Auto Who                 | ural person owning<br>ded Upload the mo<br>~                 | upto 10% or more. (<br>st recent 10K Financia | া Mand<br>(If applying for a pawn<br>ls. |
| load a c             | liagram showing the own<br>requirement is 5% or mo<br>Title *<br>Principal Type<br>Entity Name *<br>Ownership of | mership stru<br>ore). If the en<br>e *<br>f Entity | cture up to a nat<br>atity is publicly tra<br>Owner<br>Entity<br>OCCC Auto Who<br>Select files | ural person owning<br>ded Upload the mor<br>v<br>ilesale LLQ | upto 10% or more. (<br>st recent 10K Financia | া Mand<br>(If applying for a pawn<br>ls. |

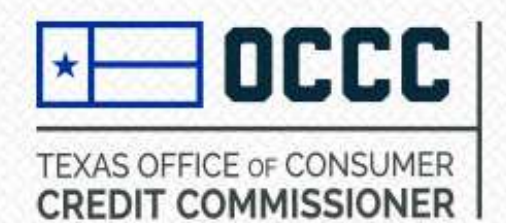

**Step 7**: Select Principal Type. Select Person. Select either SSN or Visa/EAD from dropdown . Select either Principal Party or Applicant from next dropdown. The applicant will be the person completing the application. Select Add Principal.

| Select below filters to add                                                                                                    | Principal Information                                 |               |      |        |  |
|----------------------------------------------------------------------------------------------------|-------------------------------------------------------|---------------|------|--------|--|
|                                                                                                    | Principal Type * 🕜                                    | Person        | ~    |        |  |
|                                                                                                    | Enter individuals SSN *                               | SSN           | ~    |        |  |
|                                                                                                    | Principal Party Information<br>will be completed by * | Applicant     | ~    |        |  |
| For sole owner LLC/Corps etc. or LLC/Corps etc.<br>where only humans hold 10% ownership, only add<br>those individuals that own 10% or more direct<br>ownership of the entity as a principal party.<br>If you select Principal Party from the third drop<br>down menu option, skip to page 14 of this<br>manual. | d                                                     | Add Principal | Next | Cancel |  |

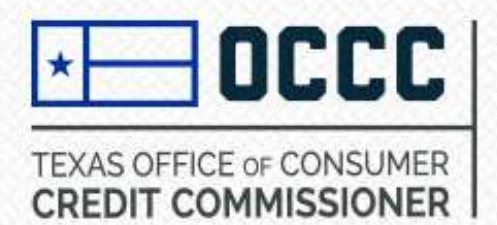

 Select Title of Principal. Enter SSN. If Principal is an owner, enter in their percentage of ownership. Select Submit.

#### Select Title. You must select at least one.

| Title                               |   |
|-------------------------------------|---|
| Owner                               |   |
| Members and Managers                |   |
| Officers of Entity - President      | 0 |
| Officers of Entity - Vice President |   |
| Officers of Entity - Secretary      |   |
| Officers of Entity - Treasurer      |   |
| Officers of Entity - Other          |   |
| Other Principal Parties             | 0 |

| Principal Type *      | Person        |                                                        |
|-----------------------|---------------|--------------------------------------------------------|
| Type Of ID you hold * | SSN           |                                                        |
| Entry Type *          | Applicant     |                                                        |
| SSN *                 |               | If you receive an SSN error<br>message in this screen, |
| Confirm SSN *         |               | click cancel, return to the previous screen and select |
| Percentage *          | 50.00 %       | Principal Party from the third                         |
|                       | Submit Cancel |                                                        |

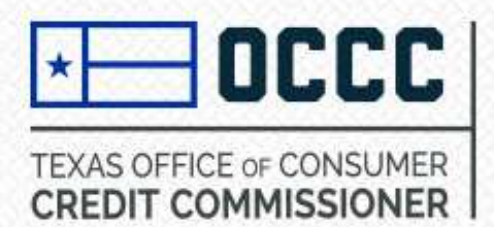

Reset SSN

Next

Cancel

• Enter Principals personal information. Select Next.

| Dura fina *                                        | Mr         |     | Home Mailing Addre |                                      |          |
|----------------------------------------------------|------------|-----|--------------------|--------------------------------------|----------|
| Prefix                                             |            |     | Address Line 1 *   | 123 25th Ave                         |          |
| Legal First Name *                                 | John       |     | Address Line 2     |                                      |          |
| Legal Middle Name                                  |            |     | _                  |                                      |          |
|                                                    |            |     | Zip *              | /8/05                                |          |
| Legi Last Name *                                   | Smith      |     |                    | Only enter the first 5 digits of the | zip code |
| DOB *                                              | 01/01/1960 | E I | City *             | AUSTIN                               | ~        |
| Marital Status *                                   | Married V  |     | State *            | ТХ                                   | ~        |
| Alias First Name                                   |            |     | County*            | TRAVIS                               | ~        |
| Alias Last Name                                    |            |     | Country *          | US                                   | ~        |
| If this principal party is                         |            |     | Phone Number *     | 123-456-8790                         |          |
| associated to any othe<br>Master Files, list them: |            |     | Email Address *    | johnsmith@gmail.com                  |          |
|                                                    |            |     | Percentage *       | 50.00 %                              |          |

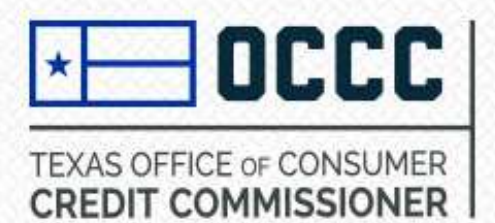

 Add 10 years of Principal's employment history by selecting Add Employer. Select Next.

#### Principal Employer Information

#### List Of Employer(s)

Provide a continuous record of employment for the last ten (10) years, beginning with the present date. Account for time spent as a student, unemployed, retired etc;

| Add Employer                       |                                  |                                                                                |                            |          |          |                  |
|------------------------------------|----------------------------------|--------------------------------------------------------------------------------|----------------------------|----------|----------|------------------|
| From                               | То                               | Employer                                                                       | Job Title                  | Comments |          | Delete           |
| 01/01/2020                         |                                  | OCCC Auto Sales                                                                |                            |          | Edi<br>t | × Delete         |
| Rel                                |                                  | H)                                                                             |                            |          |          | 1 - 1 of 1 items |
|                                    |                                  |                                                                                | Next                       | Cancel   |          |                  |
| You mus<br>absolutely n<br>unemplo | st includ<br>o gaps.<br>yed etc. | e 10 full years of data y<br>If you were enrolled in<br>you must account for i | with<br>school,<br>it all. |          |          |                  |

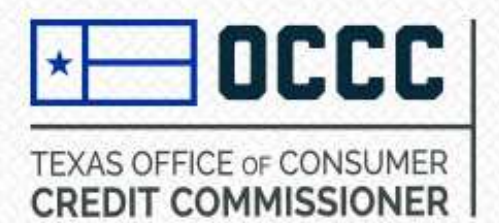

Answer all questions in the Personal Questionnaire. If you answer yes to questions 2-8, you
must upload a statement and supporting documentation at the bottom of the page regarding
the yes answer – select files then click upload. Select Save.

#### 5.Have you: (1) held any professional or occupational license within the last ten years? \* 0 0 0 0 (2) ever had a professional or occupational license denied, suspended, cancelled or revoked?\* 0 0 6. Have you ever been a defendant in a civil court action or administrative proceeding other than divorce or personal injury?\* 0 0 7.Have you ever made a compromise with creditors, taken bankruptcy, or pleaded the Statute of Limitations? \* 0 8.Are there any unpaid judgements outstanding against you? \* 0

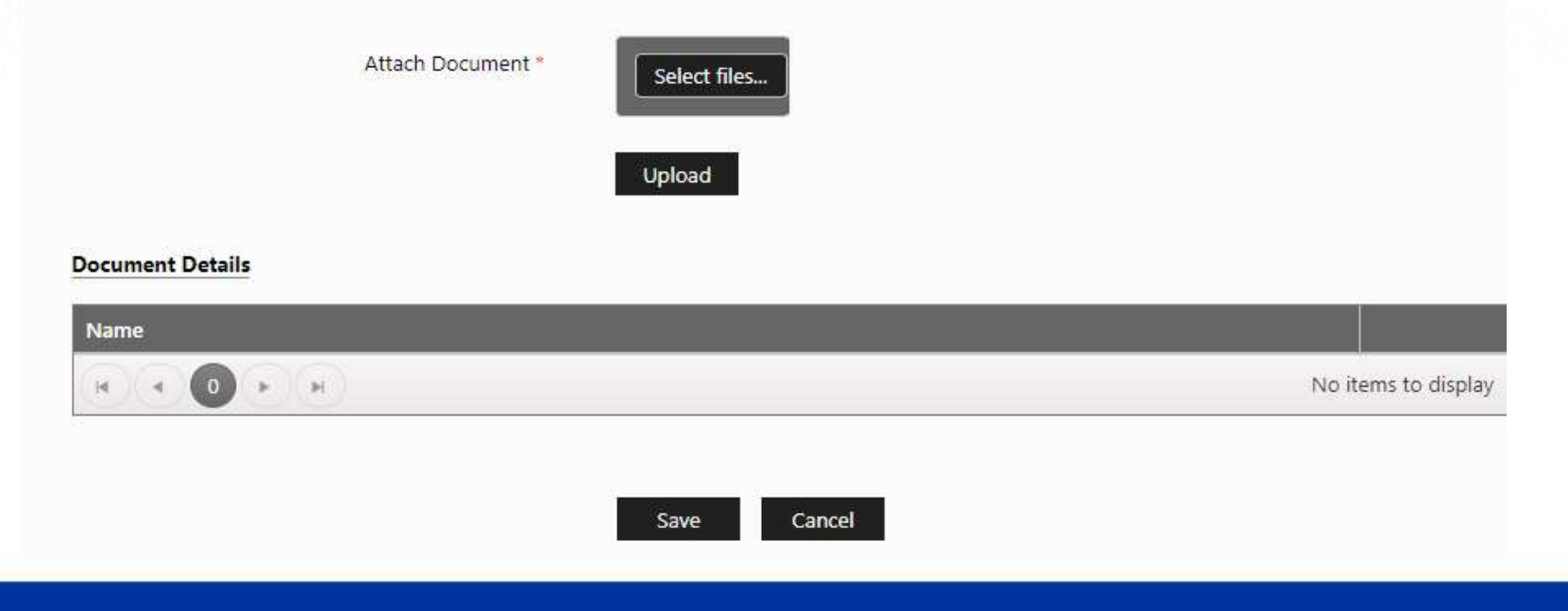

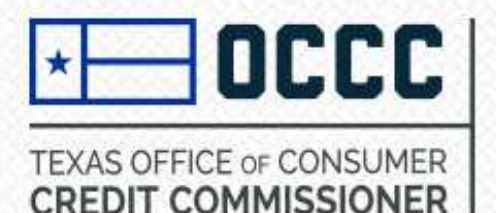

#### **Adding Principals**

 Once you have added all necessary Principals, select Next. All human principals will need to create a personal ALECS account and enter the confirmation code sent to their email address listed in ALECS. <u>You will not be able to pay until all Principals have created</u> their accounts and entered in the confirmation code.

#### **Principal Information**

\* Mandatory Fields

Principal parties are required to create an account and enter a confirmation code. A confirmation code will be sent in an email to the principal party from admin.alecs@occc.texas.gov. Please check spam or junk folders if an email is not received.

| Title | Name                    | Principal Type | Email               | Percentage |                  |
|-------|-------------------------|----------------|---------------------|------------|------------------|
| Owner | OCCC Auto Wholesale LLC | Entity         |                     | 50         | Delete           |
| Owner | John Smith              | Person         | johnsmith@gmail.com | 50         | Delete           |
| 14    |                         |                |                     |            | 1 - 2 of 2 items |

| Select below filters to add Principal Information |               |      |        |
|---------------------------------------------------|---------------|------|--------|
| Principal Type * 🕧                                | Select        | ~    |        |
|                                                   | Add Principal | Next | Cancel |

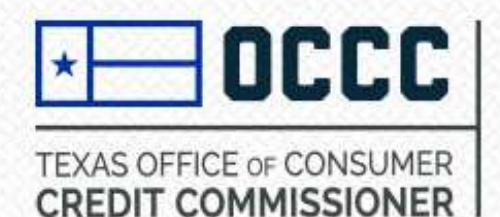

known a Status fro

https run a s **Details** ar

#### **Upload Documents**

Step 8: Upload the two items with the asterisk (Certificate of Good Standing & Articles of Incorporation filed with Texas Secretary of State). Select the document type label from the drop-down option, and then attach the document. Repeat for the Articles of Incorporation.

| Master Documents Info                                                                                                    |                                                                                                    |                                                                                                    |                                                                                                    |
|----------------------------------------------------------------------------------------------------|----------------------------------------------------------------------------------------------------|----------------------------------------------------------------------------------------------------|----------------------------------------------------------------------------------------------------|
| Please Uploa<br>Sta<br>Ce<br>Lo<br>Op<br>Mi<br>By<br>Inv<br>Ar                                                                    | ad Below documents<br>atement of Experience<br>ertificate of Good Standing *<br>ban Document<br>perating Agreement<br>linutes or certification by the company secretary-Match the Application &<br>y-Laws as to Officer, Directors and Statutory Agent,Articles of<br>corporation filed with Texas Secretary of State<br>rticles of Incorporation filed with Texas Secretary of State * |                                                                                                    |                                                                                                    |
| Document In<br>Document Ty<br>Attach Docum                                                                                        | nformation ypeSelect ment Statement of Experience. Certificate of Good Standing                                                                                                    | This is generally<br>of Formation ar<br>such as but n<br>Managers, Regist<br>entities register<br>this is sometimes<br>for Registration. | called a Certificate<br>nd includes detail<br>ot limited to the<br>tered Agent etc. For<br>ed in other states,<br>s called Application<br>The copy should be |
| The Certificate of Good Standing is now<br>nown as the Texas Franchise Tax Account<br>atus from the Texas Comptrollers Office. To | Loan Documents<br>Operating Agreement<br>Minutes or certification by the company secretary<br>Articles of Incorporation filed with state                                                                                                    | the one provided<br>State once they l<br>processed                                                                                       | by the Texas Sec of<br>have accepted and<br>I your filings.                                                                                                  |
| obtain this item, visit<br>https://mycpa.cpa.state.tx.us/cpa/.                                                                    |                                                                                                    |                                                                                                    |                                                                                                    |
| run a search for your business, click on                                                                                          | Document Type                                                                                                    |                                                                                                    |                                                                                                    |
| tails and then on the printer icon. Save as a                                                                                     |                                                                                                    | No items to display                                                                                                    |                                                                                                    |
| pdf copy and upload.                                                                                                    |                                                                                                    |                                                                                                    |                                                                                                    |

Cancel Next

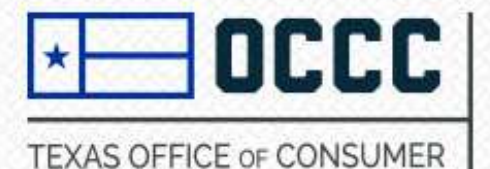

CREDIT COMMISSIONER

#### **Application Questionnaire**

0

0

0

0 0

0 0

0 0

#### Step 9: Complete Application Questionnaire. Select Next.

| plication Questionnaire                                                                                                    |         |            |
|----------------------------------------------------------------------------------------------------|---------|------------|
| X                                                                                                    | Mandato | ory Fields |
| Note: If the answer to any of the following is "YES", please provide a summary of each event or proceeding and copies of re<br>documents as attachments.                                                                                                    | levant  |            |
| (A) Has the entity or control affiliate ever:                                                                                                    | Yes     | No         |
| (1) been convicted of or pled guilty or nolo contendere ("no contest") in domestic, foreign or military court to any felony? *                                                                                                    | 0       | 0          |
| (2) been charged with any felony? *                                                                                                    | 0       | 0          |
| (B)(1) During the past ten (10) years, has the entity or control affiliate been convicted of or pled guilty or nolo contendere in a domestic, foreign or military court to committing or conspiring to commit a misdemeanor involving; financial services or financial services related business or fraud, false statements, theft or wrongful taking of property, bribery, perjury, forgery, counterfeiting, or extortion? * | 0       | 0          |
| (B)(2) Are there pending charges against the entity or a control affiliate for a misdemeanor specified in (B)(1) *                                                                                                    | 0       | 0          |
| (C) In the past ten (10) years, has any state, federal or foreign regulatory agency ever:                                                                                                    |         |            |
| (1) found the entity or a control affiliate to have made a false statement or omission or been dishonest, unfair or unethical; *                                                                                                    | 0       | 0          |
| (2) found the entity or a control affiliate to have been involved in a violation of a financial services-related regulations(s) or statutes(s); *                                                                                                    | 0       | 0          |
| (3) found the entity or a control affiliate to have been a cause of a financial services-related business having its authorization to do business denied, suspended, revoked or restricted; *                                                                                                    | 0       | 0          |
| (4) entered an order against the entity or a control affiliate in connection with a financial services-related activity; or *                                                                                                    | 0       | 0          |
| (5) denied, suspended or revoked the entity's or a control affiliate's registration or license or otherwise, by order, prevented it from associating with a financial services-related business or restricted its activities? *                                                                                                    | 0       | 0          |
|                                                                                                    |         |            |
|                                                                                                    |         |            |

Next

Cancel

(b) found the entity or a control affiliate to be in violation with any financial services-related statutes or regulation(s);or \*
 (c) dismissed, pursuant to a settlement agreement, a financial services-related civil action brought against the applicant or

(F)(2) Is the entity's or a control affiliate named in any pending financial services-related civil action that could result in a "Yes"

control affiliate by a state or foreign financial regulatory authority?

(H) Does the entity have any unsatisfied judgments or liens against it? \*

(G) Has a bonding Company ever denied, paid out on, or revoked a bond for the entity? \*

answer to any part of (F)(1)? \*

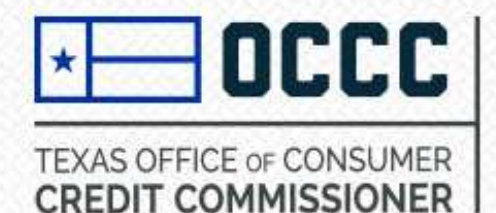

#### **Statement of Experience/Business Operation Plan**

Click here to access the OCCC BOP form:

Step 10. Add Statement of Experience and Business Operations Plan. Select Next.

Click here for a guide that describe the activities listed on the BOP: https://occc.texas.gov/ sites/default/files/uplo ads/misc/mvsf\_referen ceguide\_20160929.pdf

Or on this link for a copy of the law: <u>TAC</u> <u>RULE § 84.102</u>

|                                                                                                    |                                                                                                    |                                                                          | https://occ                                              | c.texas.gov/sites/default                             |
|----------------------------------------------------------------------------------------------------|----------------------------------------------------------------------------------------------------|--------------------------------------------------------------------------|----------------------------------------------------------|-------------------------------------------------------|
| Business Operation Plan and Statemer                                                                                                    | nt of Experience                                                                                                    |                                                                          | /files/20                                                | eration-plan.pdf                                      |
| Business Operation Plan (BOP).                                                                                                    |                                                                                                    |                                                                          |                                                          |                                                       |
| The applicant must attach a brief narra<br>a. an estimate of how many motor ve<br>b. whether the appicant will hold the<br>c. whether the applicant will only be<br>d. whether the collections will occur a | tive to the application explaining:<br>whicles will be financed by the applicant each yea<br>retail installment sales contracts or whether the<br>accepting contracts from another entity, and list<br>at the license location | ar<br>applicant will assign its retail insta<br>t the types of entities  | The form since all four mu                               | hould have a response to<br>Iltiple choice questions. |
| Statement of Experience (SOE).<br>The applicant must attach a brief narra                                                                                                    | tive to the application explaining:                                                                                                    |                                                                          |                                                          |                                                       |
| <ul> <li>Each applicant should provide a st<br/>conducting transactions related to</li> </ul>                                                                                                    | atement setting forth the details of the applican<br>the regulated industry for which a license is bei                                                                                                    | t's prior experience in the operatic<br>ng sought.                       | on of a business or                                      |                                                       |
| <li>b. If the applicant or its principal part<br/>regulated industry for which a lice<br/>experience or education</li>                                                                                      | ies have no significant experience in the operati<br>nse is being sought, the applicant must provide a                                                                                                    | on of a business or conducting tra<br>a written statement explaining app | ansactions related to the<br>plicant's relevant business |                                                       |
| <li>c. Opinion as to why the commission<br/>necessary knowledge to conduct b</li>                                                                                                    | er should find that the applicant has the requisit<br>pusiness transactions lawfully and fairly                                                                                                    | te experience, and plans on how th                                       | he applicant will obtain the                             |                                                       |
| d. Whether the collections will occur                                                                                                    | at the license location                                                                                                    |                                                                          | Click h                                                  | ere to access the OCCC SOE<br>form:                   |
| Document Type                                                                                                    | Business Operation Plan.                                                                                                    | ~                                                                        | https://                                                 | <u>/occc.texas.gov/sites/default</u>                  |
| Choose File :                                                                                                    | Select files                                                                                                    |                                                                          |                                                          | stmt-of-experience.pdf                                |
|                                                                                                    | Upload                                                                                                    |                                                                          |                                                          | uctions can be found on the<br>form.                  |

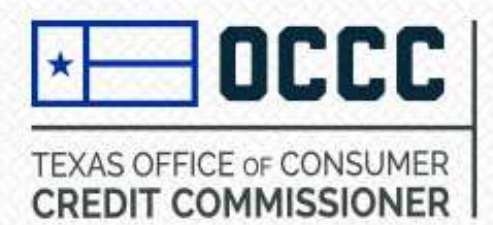

The address you enter should

be the one you are needing to

license. Verify accuracy

before clicking Next.

#### **License Information**

**Manuatory** 

Step 11. Complete Business Information and select Next.

| ype Of License            | Motor Vehicle Sales Finance                   |   |
|---------------------------|-----------------------------------------------|---|
| ocation Type *            | Licensed Office                               |   |
| usiness Location Informa  | ation                                         |   |
| ntended Location Status * | Active                                        | ~ |
| ddress Line 1 *           | 2601 N. LAMAR BLVD.                           |   |
|                           | A physical street address must be listed.     |   |
| ddress Line 2             | SUITE 200                                     |   |
| ip *                      | 78705                                         |   |
|                           | Only enter the first 5 digits of the zip code | - |
| ity *                     | AUSTIN                                        | ~ |
| tate *                    | ТХ                                            | ~ |
| ounty*                    | TRAVIS                                        | ~ |
| ountry *                  | US                                            | ~ |
| hone Number *             | 123-456-8790                                  |   |
| ах                        |                                               |   |
| BA Operating Name         |                                               |   |
| ssumed Name Certificate   | Select files                                  |   |

Cancel

Next

You should only enter data in this field if you have already processed a DBA request with the Texas Sec of State and attach a copy of the Assumed Name certificate from the Texas Sec of State. If not, leave this blank.

Sole proprietors should enter in the Assumed Name filed with the county clerk's office and upload a copy of the county certificate.

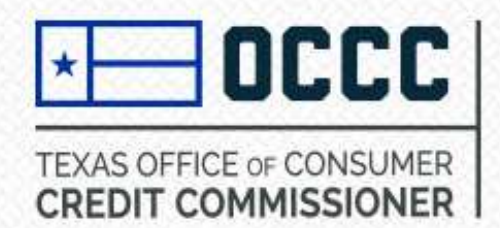

The definitions these items can found above.

Click on this link copy of the law: RULE § 84.10

#### **Location Contact and Business Operations**

**Step 12**. Enter Location Contact Information. Select which business operations will be conducted at the licensed location. You must select at least one. Select Next.

|           | Location Con          | itact Information                                                                                               |                                               |
|-----------|-----------------------|----------------------------------------------------------------------------------------------------|-----------------------------------------------|
|           |                       |                                                                                                    |                                               |
|           | Name *                | John Smith                                                                                                    |                                               |
|           | Ema <mark>il *</mark> | johnsmith@gmail.com                                                                                             | This is the person wh<br>will be contacted wh |
|           | Phone Numb            | er* 123-456-7890                                                                                                | an Exam will take plac                        |
|           | Loan Docume           | nt Select files                                                                                                 |                                               |
|           | Select which          | business operations will be conducted at this location. You must select at                                      |                                               |
|           | least one.            |                                                                                                    |                                               |
|           | Business operation    | Description                                                                                                    |                                               |
|           | Originatin<br>g       | signing the retail installment contract as the creditor/ retail seller.                                         |                                               |
|           | Servicing             | receiving scheduled payments from retail buyers, sending collection notices, and handling repossession actions. |                                               |
|           | Holding               | controlling or possessing the ownership rights to contracts.                                                    |                                               |
| 1         | Debt<br>Buying        | purchasing defaulted contracts from creditors at a discount.                                                    |                                               |
|           | Originating           |                                                                                                    |                                               |
|           | Servicing             |                                                                                                    |                                               |
| <b>←→</b> | Holder                |                                                                                                    |                                               |
|           | Daht Duning           |                                                                                                    |                                               |
|           | Dept Buying           |                                                                                                    |                                               |
|           | Debt Type             |                                                                                                    |                                               |

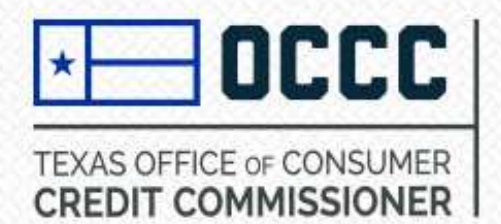

#### **Contract and Transaction Information**

**Step 13.** Answer 5 questions regarding Contract and Transaction Information. Upload contract and transaction information if answering yes to any of the questions. Click Next.

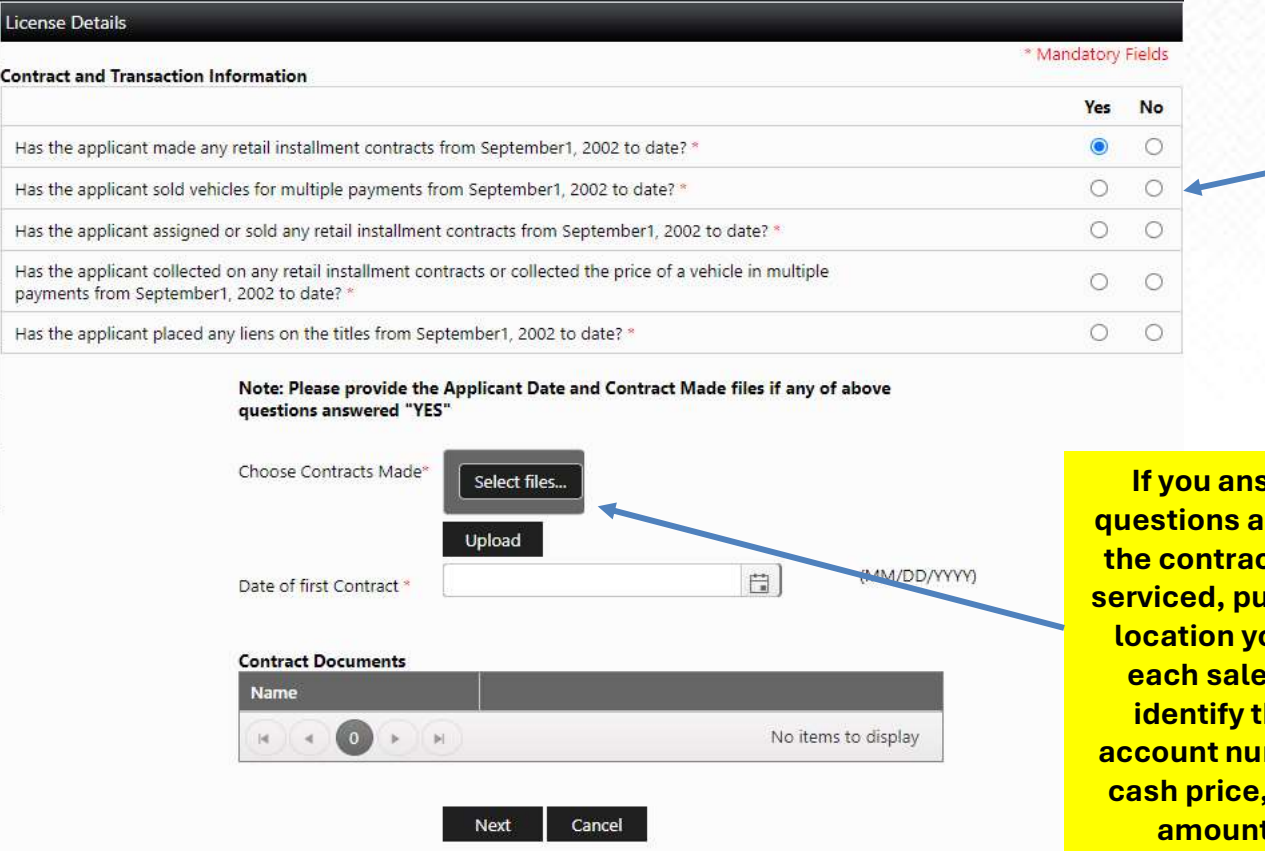

The questions pertain to the location you are applying for. This is not an equivalent of the Statement of Experience.

If you answer YES to any of the questions above, upload a list of all the contracts you have originated, serviced, purchased, held etc at the location you are applying for. For each sale you financed, please identify the customer's name, account number, transaction date, cash price, amount financed, and amount of finance charge..

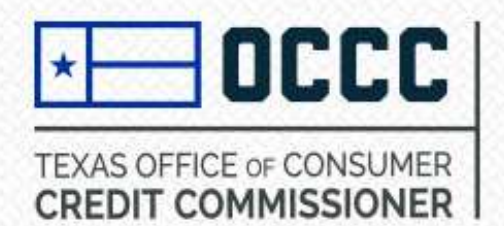

**Submit Payment** 

**Step 14:** Submit Payment. The OCCC will only receive your application once the required fees are paid. After the fees are paid, your application will be assigned to a reviewer and the initial review will be completed in approximately 14 days.

| DBA Operating Name                                                                                                    | Business Type                                                                                                    | Business Sub Type                                                                                                    | Transaction Details                                                                                                    | Amount                                                                                                    |                                                                                                    |                                                                                                    |
|----------------------------------------------------------------------------------------------------|----------------------------------------------------------------------------------------------------|----------------------------------------------------------------------------------------------------|----------------------------------------------------------------------------------------------------|----------------------------------------------------------------------------------------------------|----------------------------------------------------------------------------------------------------|----------------------------------------------------------------------------------------------------|
|                                                                                                    | Motor Vehicle<br>Sales Finance                                                                                                    | Motor Vehicle Sales<br>Finance                                                                                                    | New Motor Vehicle<br>Sales Finance                                                                                                    | \$660.00                                                                                                    | Edit                                                                                                    | Delete                                                                                                    |
| H A D H                                                                                                    |                                                                                                    |                                                                                                    |                                                                                                    |                                                                                                    | 1 - 1                                                                                                    | of 1 items                                                                                                    |
| noose Payment Type *                                                                                                    |                                                                                                    |                                                                                                    |                                                                                                    |                                                                                                    |                                                                                                    |                                                                                                    |
| Select Payment Type 🐱                                                                                                    |                                                                                                    |                                                                                                    | Total Amou                                                                                                    | unt                                                                                                    |                                                                                                    |                                                                                                    |
| Select Payment Type                                                                                                    |                                                                                                    |                                                                                                    | \$660.00                                                                                                    |                                                                                                    |                                                                                                    |                                                                                                    |
| Cash                                                                                                    |                                                                                                    |                                                                                                    |                                                                                                    |                                                                                                    |                                                                                                    |                                                                                                    |
| On Clicking the "Pay Now" button.                                                                                                    | You will be redirected to                                                                                                    | Texas.gov. Note: Loo                                                                                                    | ok and feel of Texas.a                                                                                                    | ov mav be di                                                                                                    | ifferent fo                                                                                                    | rm this                                                                                                    |
| site.                                                                                                    |                                                                                                    |                                                                                                    |                                                                                                    |                                                                                                    |                                                                                                    |                                                                                                    |
| This service is provided by Texas.gov                                                                                                    | , the official website of                                                                                                    | Texas. The price of th                                                                                                    | his service includes fu                                                                                                    | nds that sup                                                                                                    | port the o                                                                                                    | ngoing                                                                                                    |
| operations and enhancements of Tex                                                                                                    | as.gov, which is provide                                                                                                    | d by a third party in p                                                                                                    | partnership with the St                                                                                                    | ate.                                                                                                    |                                                                                                    |                                                                                                    |
| license(s)or registration(s) indicated here<br>general fitness necessary to warrant belic<br>Code.(4) I understand that I am subject to<br>materially incomplete answers are grour<br>with those laws at all times;(7) I promise<br>timely basis; and(8) No action, fact, or ir<br>new or transferred license application<br>WARNING : The TEX. PENAL CODE, Sec<br>offense punishable by not more than te<br>imprisonment, a fine of up to \$10,000 me | ein;(3) the applicant is of<br>ef that the applicant will<br>o administrative, civil, or or<br>ids for denial;(6) I have ri-<br>to keep the information of<br>formation has changed<br>. 37.10 provides that pro-<br>en (10) years in prison of<br>ay also be imposed. | f good moral characte<br>operate the business I<br>criminal penalties if I g<br>read and understand a<br>contained in this form<br>that would have requi<br>viding false information<br>r nor more than one f | er, good business repu<br>lawfully and fairly withi<br>ive false or misleading<br>applicable federal and<br>current and to file accu-<br>red a materially differe<br>on to a governmental a<br>(1) year in a communi | Ite, and poss<br>In the provision<br>answers;(5) I<br>state laws, arrive<br>irrate supplement<br>answer the<br>agency may be<br>ty corrections | esses the<br>ons of the<br>understan<br>nd will be<br>nentary infr<br>an that giv<br>be a third-<br>al facility. | character ar<br>Texas Finan<br>d that false<br>in complian<br>ormation on<br>ven in the la<br>degree feloi<br>In addition |
| The Office of Consumer Credit Commis:<br>review and correct the information we or<br>Public Information Officer at 512-936-76                                                                                                    | sioner obtains informatic<br>ollect. To find out more a<br>39 or public.information(                                                                                                    | In from this form and bout the information<br>Dout the information<br>Doccc.state.tx.us .                                                                                                    | certain third-party so<br>we collect or to make                                                                                                    | urces. With fi<br>an open reco                                                                                                    | ew excepti<br>irds reques                                                                                        | ons, you ma<br>it, contact of                                                                                             |
|                                                                                                    |                                                                                                    |                                                                                                    |                                                                                                    |                                                                                                    |                                                                                                    | Pay Now                                                                                                    |
|                                                                                                    |                                                                                                    |                                                                                                    |                                                                                                    |                                                                                                    |                                                                                                    |                                                                                                    |

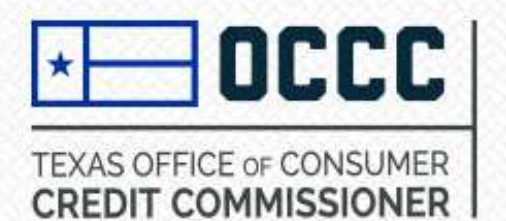

#### For Frequently Asked Questions visit https://occc.texas.gov/ALECS\_FAQ

#### How long does the process take?

On average and in compliance with statutory requirements, the entire review process takes between 30-60 days. These times may increase during renewal periods and due to high call volume and high volume of new applications being processed.

### How can I find out if you (OCCC) received everything?

If we still need items after we review your application, we will send a follow up request through ALECS. You should receive an auto generated email when a pending action is in your dashboard, however, we strongly recommend that you log in at least once a week until your application review is final to verify that you do not miss any pending actions.

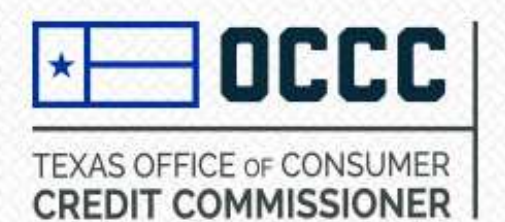

## What is the status of my application?

The application processing timeline is generally 30-60 days and will be handled in the order received. Should there be any questions or missing information, **you** will be contacted by a licensing specialist to provide the requested information. You can check the status by logging into ALECS and click on My New Requests and look at the application status. You will see one of the below statuses.

- Initiated The application has not been submitted and is sitting in your dashboard.
- Received Your application is in the queue waiting to be assigned to a licensing specialist.
- **In Review** The application is with a licensing specialist pending review of the items you uploaded and will contact you when more information is needed.
- **Pending** Your licensing specialist has sent you a request. To see this request, click on Dashboard and then click on the My Pending Actions tab, click on the application/reference ID and search the comments/instructions with the most recent date. The date is located to the far right of each comment.

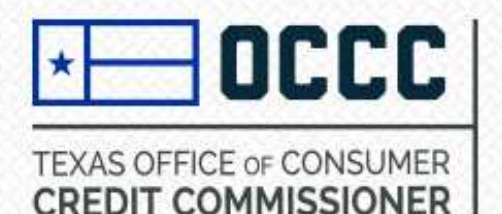

Need more Information?

## Contact the OCCC Licensing & Registration Department

Email: licensing@occc.texas.gov

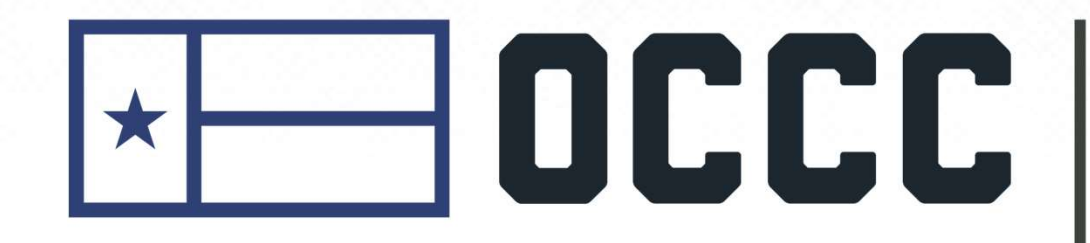

TEXAS OFFICE OF CONSUMER CREDIT COMMISSIONER